- 1. Connect to the modem by Wire or Wireless
- Open a browser (Chrome, Firefox, etc.) and enter 192.168.20.1 in the address bar
  If this was supplied by another company, you may need to use 192.168.1.1
  - In this was supplied by another company, you may need to use 192.100
- 3. Enter admin as both the Username and Password and click Sign In
- If provided by Trustpower, the password will be Trustpower
- 4. Using the left-hand side panel, click Basic Setup

| 🚔 NetCor                                                                                                 | <b>nm</b> Wireless              |                                       |  |
|----------------------------------------------------------------------------------------------------|---------------------------------|---------------------------------------|--|
| NF18ACV                                                                                                  | Device Info                     |                                       |  |
|                                                                                                    | Manufacturer:                   | NetComm Wireless                      |  |
| Device Info<br>Basic Setup<br>Advanced Setup<br>Wireless<br>Voice<br>Diagnostics<br>Management<br>Logout | Product Class:                  | NF18ACV                               |  |
|                                                                                                    | Serial Number:                  | 021018030210                          |  |
|                                                                                                    | Build Timestamp:                | 170818_1107                           |  |
|                                                                                                    | Software Version:               | NF18ACV.NC.Vocus-R6B016.EN            |  |
|                                                                                                    | Bootloader (CFE) Version:       | 1.0.38-118.3                          |  |
|                                                                                                    | DSL PHY and Driver Version:     | A2pv6F039v.d26r                       |  |
|                                                                                                    | VDSL PROFILE:                   | No profile                            |  |
|                                                                                                    | Wireless Driver Version:        | 7.35.260.64013                        |  |
|                                                                                                    | Voice Service Version:          | Voice                                 |  |
|                                                                                                    | Uptime:                         | 0D 17H 30M 75                         |  |
|                                                                                                    | This information reflects the c | urrent status of your WAN connection. |  |
|                                                                                                    | Line Rate - Upstream (Kbps):    | 1120                                  |  |
|                                                                                                    | Line Rate - Downstream (Kbp     | <b>33216</b>                          |  |
|                                                                                                    | LAN TPv4 Address:               | 192,168,20,1                          |  |

| Line Rate - Downstream (Kbps): | 23216        |
|--------------------------------|--------------|
| LAN IPv4 Address:              | 192.168.20.1 |
| Service connection type:       | ADSL         |
| Default Gateway::              | 10.88.158.1  |
| Primary DNS Server:            | 172.24.10.10 |
| Secondary DNS Server:          | 172.24.11.10 |
| LAN IPv6 ULA Address:          |              |
| Default IPv6 Gateway:          |              |

## 5. Select Ethernet WAN then click Next

Basic > Quick Setup > Internet Setup (Select one DSL mode)

This Wizard is designed to walk you through the basic information needed to set up your device To continue, please select your WAN connection type.

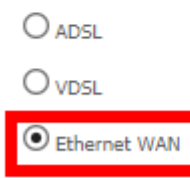

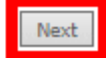

## 6. Click IP over Ethernet (IPoE) the click Next

Basic > Quick Setup > WAN Setup (Select one WAN mode)

Select the WAN mode for your internet connection as specified by your Internet Service Provider(ISP).

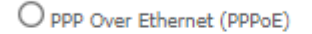

• IP over Ethernet (IPoE)

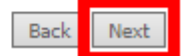

## 7. Click VLAN Tag 10 (For most New Zealand customers) then click Next

Basic > Quick Setup > VLAN Setup

Please select the correct VLAN option for your connection: If you are unsure, please contact your ISP

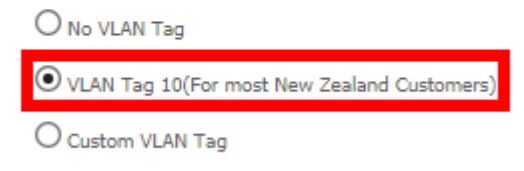

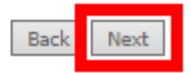

8. On the next page, click Next (no settings need to be changed), click Finish on the Summary page